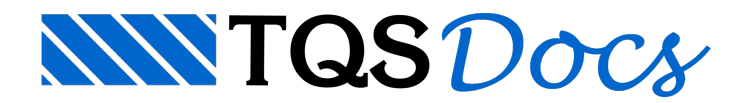

## Como exibir os valores de resumo de aço por pavimento

Através do critério \*[K93], é possível desenhar os valores de resumo de ferros por lance independente:

\*Critério exclusivo do TQS Pilar

Na aba "Sistemas", grupo "Dimensionamento, Detalhamento de Desenho", clique no botão "TQS Pilar"

Na aba "TQS Pilar", grupo "Editar", clique no botão "Critérios" e, na sequência, "Projeto"

Na janela "Edição de critérios de pilares" clique no botão "OK"

Na janela "Editor de critérios – Desenho – Posições de ferros" ou pesquise pelo "K93"

Altere para K93=Sim e feche o "Editor de Critérios" - selecione "Sim" para salvar a edição

Voltando ao Gerenciador, aba "Plotagem", grupo "Edição de Plantas", clique no botão "Editor de Plantas", Faça a extração da tabela de ferros.

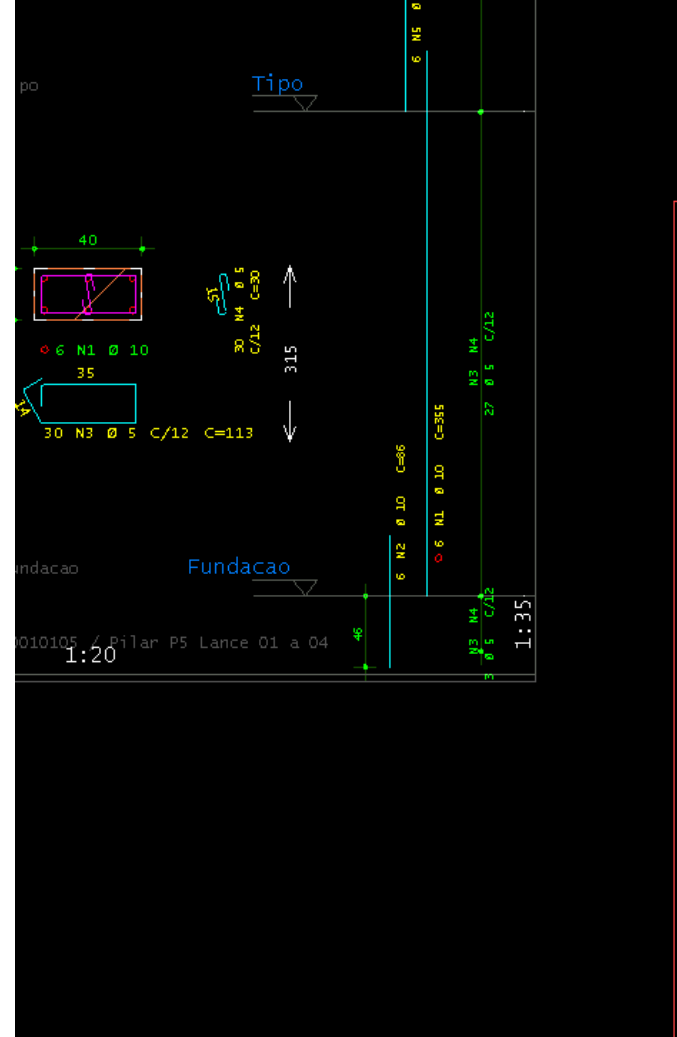

|                                        | RESUMO       | DE ACO |                   |
|----------------------------------------|--------------|--------|-------------------|
| ACO                                    | BTT          |        | PESO              |
| ~~~~~~~~~~~~~~~~~~~~~~~~~~~~~~~~~~~~~~ |              | m      | kaf               |
| 60A                                    | 5            | 62.6   | 96                |
| 50A                                    | 6.3          | 73     | 18                |
| 50A                                    | 10           | 401    | 247               |
| 50A                                    | 20           | 76     | 189               |
| Peso Total                             | 60A          | =      | 96 kgf            |
| Peso Total                             | 50A          | =      | 454 kgf           |
|                                        |              |        |                   |
| PAVIMENTO:                             | Tipo         |        |                   |
| RESUMO DE AC                           | ,0           |        |                   |
| AÇO                                    | BIT          | COMPR  | PESO              |
|                                        | mm           | m      | kgf               |
| 60A                                    | 5            | 142    | 22                |
| 50A                                    | 6.3          | 73     | 18                |
| 50A                                    | 10           | 121    | 75                |
| Deso Total                             | 20<br>604    | - 76   | 22 kaf            |
| Peso Total                             | 50A          |        | 22 Kyi<br>281 kaf |
| FESO IOCAI                             | JUA          | -      | 201 Kyl           |
|                                        |              |        |                   |
| PAVIMENTO:                             | Tipo         |        |                   |
| RESUMO DE AC                           | <u>,</u> 0   |        |                   |
| AÇO                                    | BIT          | COMPR  | PESO              |
|                                        | mm           | m      | kgf               |
| 60A                                    | 5            | 182    | 28                |
| Deso Total                             | 01 IU<br>60A | - 115  | 71<br>78 kaf      |
| Peso Total                             | 504          | -      | 20 kgr            |
| 1000 10001                             |              | _      | 7 1 Kgi           |
|                                        | C - 1 +      |        |                   |
| PAVIMENTO:                             | -A           | ura    |                   |
| RESUMO DE AL                           | ,0<br>  DTT  | COMPR  | DESO              |
| AGO                                    | DII          | COMPR  | PESU              |
| 604                                    |              | 197    | Kyi 20            |
| 50A                                    | 10           | 110    | 68                |
| Peso Total                             | 60A          | =      | 29 kgf            |
| Peso Total                             | 50A          | =      | 68 kgf            |
|                                        |              |        |                   |
| PAVINENT                               |              |        |                   |
| RESUND LE 41                           | DE           |        |                   |
| ACO                                    | BIT          | COMPR  | PESO              |
|                                        | mm           | m      | kaf               |
| 60A                                    | 5            | 115    | 18                |
|                                        |              | E 4    | 74                |
| 50A                                    | 10           | 54     | 34                |
| 50A<br>Peso Total                      | 10<br>60A    | =      | 34<br>18 kgf      |